Handbuch zur Anmeldung auf http://b2b.spar.at

#### Wo kann ich mich anmelden?

Öffnen Sie bitte das SPAR B2B-Lieferantenportal unter http://b2b.spar.at.

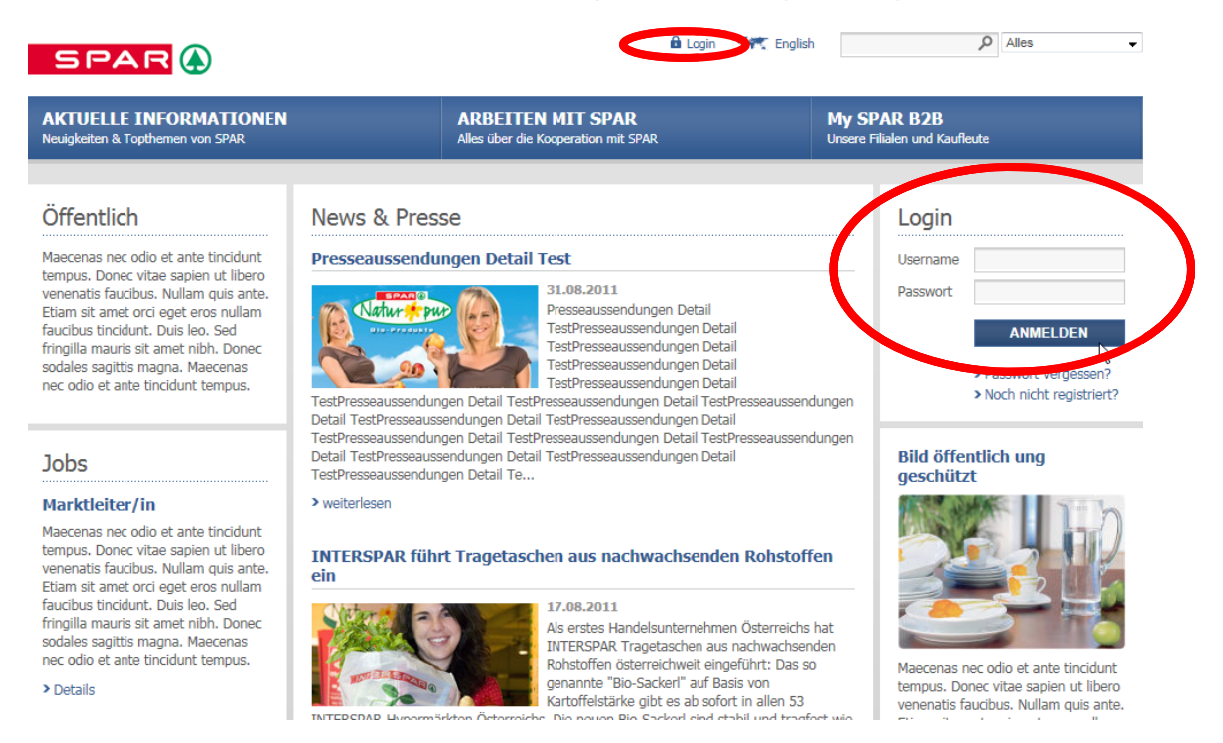

Klicken Sie bitte auf "Login" ganz oben mittig auf der öffentlich zugänglichen Seite. Alternativ können Sie sich auch im rechten Bereich dieser Seite unter "Login" anmelden. Im rot-markierten Bereich geben Sie bitte Ihre Zugangsdaten ein und klicken Sie auf "anmelden".

Sollten Sie noch keine Zugangsdaten besitzen, fahren Sie bitte wie nachfolgend beschrieben fort.

# Noch keine Zugangsdaten? So funktioniert die Neuregistrierung

Als neuer – noch nicht registrierter – User klicken Sie auf "**noch nicht registriert?**" und folgen den Anweisungen am Bildschirm.

| Login    |                                                                                 |
|----------|---------------------------------------------------------------------------------|
| Username |                                                                                 |
| Passwort |                                                                                 |
|          | ANMELDEN                                                                        |
| (        | <ul><li>&gt; Pasement vergessen?</li><li>&gt; Noch nicht registriert?</li></ul> |

#### **SCHRITT 1**

| Benutzername* mind. 8 Zeichen                                                     | E-Mail*                                             |
|-----------------------------------------------------------------------------------|-----------------------------------------------------|
| mustermann                                                                        | mustermann@spar.at                                  |
| Passwort* mind. 8 Zeichen                                                         | Abteilung/Position                                  |
| •••••                                                                             |                                                     |
| Passwort wiederholen*                                                             | Telefon*                                            |
| •••••                                                                             | 0662123456                                          |
| Anrede* Titel                                                                     | Mobiltelefon                                        |
| Herr 🔻                                                                            |                                                     |
| Vorname*                                                                          | Fax                                                 |
| Max                                                                               |                                                     |
| Nachname*                                                                         |                                                     |
| Mustermann                                                                        |                                                     |
| Ich möchte Nachrichten zu neuen Stan<br>Ich stimme den <u>Nutzungsbedingungen</u> | dorteröffnungen erhalten.<br>zu.*<br>*Pflichtfelder |

Zu Beginn wählen Sie bitte Ihren persönlichen **Benutzernamen** aus. Dieser muss aus **mindestens 8 Zeichen** bestehen.

Ihr frei gewähltes Passwort sollte ebenfalls mindestens 8 Zeichen betragen. Zusätzlich müssen mindestens ein Großbuchstabe und eine Ziffer enthalten sein. Ihr Passwort hat

eine Gültigkeit von einem Jahr und muss danach geändert werden.

Notiz: Meine Zugangsdaten

Username: Passwort:

Weiters befüllen Sie bitte **alle Pflichtfelder mit** \* und stimmen den **Nutzungsbedingungen** zu. Zusätzlich können Sie sich auch gleich für unseren **Standorte-Newsletter** anmelden. Mit Klick auf "weiter" gelangen Sie zum nächsten Schritt:

#### **SCHRITT 2**

| Firmenname*                              | Postfach                                                          |
|------------------------------------------|-------------------------------------------------------------------|
| Musterfirma                              |                                                                   |
| Straße, Nr.*                             | PLZ, Ort*                                                         |
| Musterstrasse 10                         | 1234, Musterstadt                                                 |
| Land*                                    | Website URL                                                       |
| Belgien v                                |                                                                   |
| Ihr Ansprechpartner (SPAR/INTERSPAR Mita | rbeiter)                                                          |
| Lieferantenbewerbung (nur bei Erstk      | ontaktaufnahme):                                                  |
| Sie sind:                                |                                                                   |
| 🔘 Hersteller 🛛 🔘 Zwischenhändler         | 💿 sonstiger Vertreter:                                            |
|                                          |                                                                   |
| Gründungsjahr                            | Qualitätsmanagementsystem/<br>Zertifizierung (Beschreibung, Jahr) |
| Anzahl der Mitarbeiter                   | Produktrange,<br>Produktionstechnologie/Kernkompetenz             |
| Konzernzugehörigkeit                     |                                                                   |
| Tochtergesellschaften                    | Referenzkunden                                                    |
|                                          |                                                                   |
| Umsatz p.a. (in Tsd. Euro)               | Sonstige Anmerkungen                                              |
|                                          |                                                                   |
| Exportanteil (in % des Umsatzes)         |                                                                   |
|                                          |                                                                   |
|                                          |                                                                   |
| * Pflichtfelder                          |                                                                   |

#### **SCHRITT 3**

Abschließend wählen Sie bitte Ihren Status aus.

| Status auswählen                    | Schritt 3 von 3                                                                                                    |
|-------------------------------------|----------------------------------------------------------------------------------------------------|
| Usergruppe                          | Unterusergruppe                                                                                                    |
| ☑ Lieferant                         | <ul> <li>Buchhaltung/Rechnungswesen</li> <li>Controlling</li> <li>CPFR-Ansprechpartner</li> <li>DAILY TK-Koordinator</li> <li>GeschäftsfÃÂ1/4hrung</li> <li>Key Account Management</li> <li>Logistik</li> <li>Marketing</li> <li>Verkauf</li> </ul> |
| 🔲 Logistikpartner, EDI-Beauftragter |                                                                                                    |
| Presse                              |                                                                                                    |
| < ZURÜCK                            | WEITER                                                                                                    |

Bei Klick auf weiter und erfolgreicher Registrierung erscheint:

| Danke für Ihre Registrierung                                                                                                    |
|----------------------------------------------------------------------------------------------------|
| Lorem ipsum dolor sit amet, consectetur adipisicing elit, sed do eiusmod tempor<br>incididunt ut labore et dolore magna aliqua. Duis aute irure dolor in reprehenderit in<br>voluptate velit esse cillum dolore eu fugiat nulla pariatur. Excepteur sint occaecat<br>cupidatat non proident, sunt in culpa qui officia deserunt mollit anim id est laborum. |
| Lorem ipsum dolor sit amet, consectetur adipisicing elit, sed do eiusmod tempor incididunt ut labore et dolore magna aliqua.                                                                                                    |
| > Kontakt ABSCHLIESSEN                                                                                                    |

Ihr Zugang wird nun von unserem B2B Support Team eingerichtet. Sobald dieser Vorgang abgeschlossen ist, werden Sie per eMail informiert. Ab sofort können Sie sich nun mit Ihren persönlichen Zugangsdaten anmelden.